## ISTRUZIONI OPERATIVE CONSEGNA SCHEDE DI VALUTAZIONE I QUADRIMESTRE Scuola Secondaria di I grado (docenti)

La consegna delle schede di valutazione si terrà in video incontro su Google Meet. (https://meet.google.com/)

Per l'accesso all'applicazione Google Meet, si chiede di eseguire la seguente procedura:

**1** - Scrivere <u>https://meet.google.com/</u> nella barra indirizzi del browser oppure entrare nella GSuite dell'Istituto e cercare l'applicazione MEET

....

G Suite M

cliccando sui 9 pallini in alto a destra

2 - Se non si fosse già "loggati" fare il Log In all'interno del dominio nome.cognome.d@istitutocomprensivoperugia12.edu.it

 3 – Cliccare su "Inserisci un codice o un nickname": il codice/nickname Meet per i colloqui sarà "cognomenome" del docente coordinatore di classe, scritto tutto minuscolo e senza spazi (Esempio: rossimario)

| Google Meet                                                         |                               |  |  |
|---------------------------------------------------------------------|-------------------------------|--|--|
| Videoconferenze sicure<br>per tutti                                 |                               |  |  |
| Connettiti, collabora e festeggia ovunque tu sia con Google<br>Meet |                               |  |  |
| H Nuova riunione                                                    | Inserisci un codice o un nick |  |  |

4 – Dopo l'inserimento del codice/nickname cliccare PARTECIPA

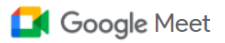

## Videoconferenze sicure per tutti

Connettiti, collabora e festeggia ovunque tu sia con Google Meet

| 🕀 Nuova riunione | 🔳 rossimario | Partecipa |
|------------------|--------------|-----------|
|                  |              |           |

5 – Nella schermata seguente cliccare di nuovo PARTECIPA:

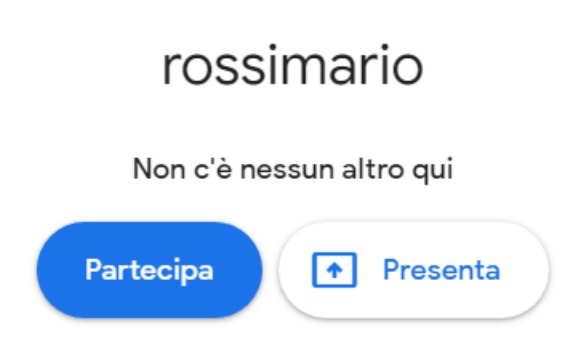

**6**- E' importante essere entrati con il **proprio account GSuite dell'Istituto** per poter aprire il collegamento con il nickname **"cognomenome"** 

rossimario Nickname della riunione (utilizzabile solo in Istituto Comprensivo Perugia 12)

 7 – Dopo essere entrati attendere che il genitore esegua la stessa procedura attraverso l'account GSuite del proprio figlio.

8 – Si raccomanda ai docenti di adottare un tempo congruo per ogni genitore.

9 – Nel caso in cui un genitore entri in concomitanza con un altro genitore, il docente ha la possibilità di farlo uscire dalla stanza cliccando sull'icona partecipanti e selezionando il segno (-)